## Bilaga 1 Ansluta till eduroam på Samsung Galaxy

- 1. Öppna "Inställningar" (Settings)
- 2. Öppna "Anslutning" (Connection)

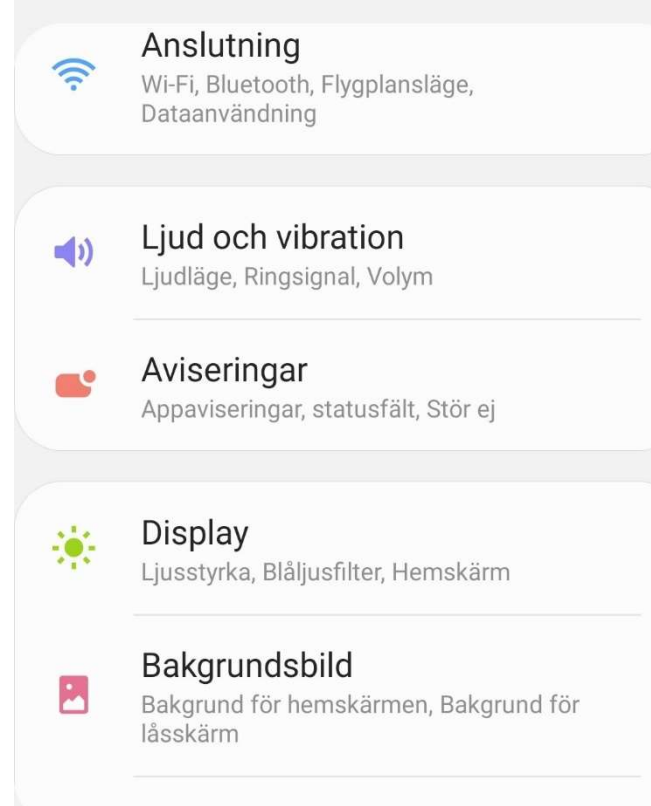

Tomon

## 3. Öppna "Wi-Fi"

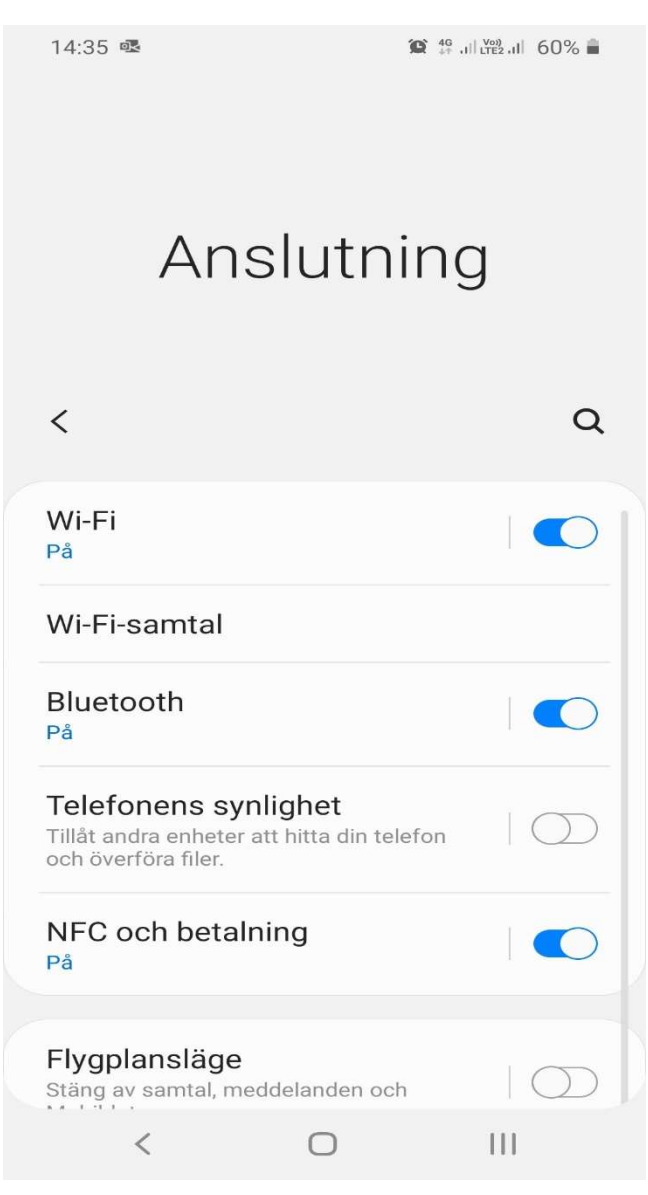

- 4. Aktivera "Wi-Fi" om det inte redan är igång
- 5. Klicka på "eduroam" eller "Lägg till nätverk" (Add network) om du inte ser eduroam i listan

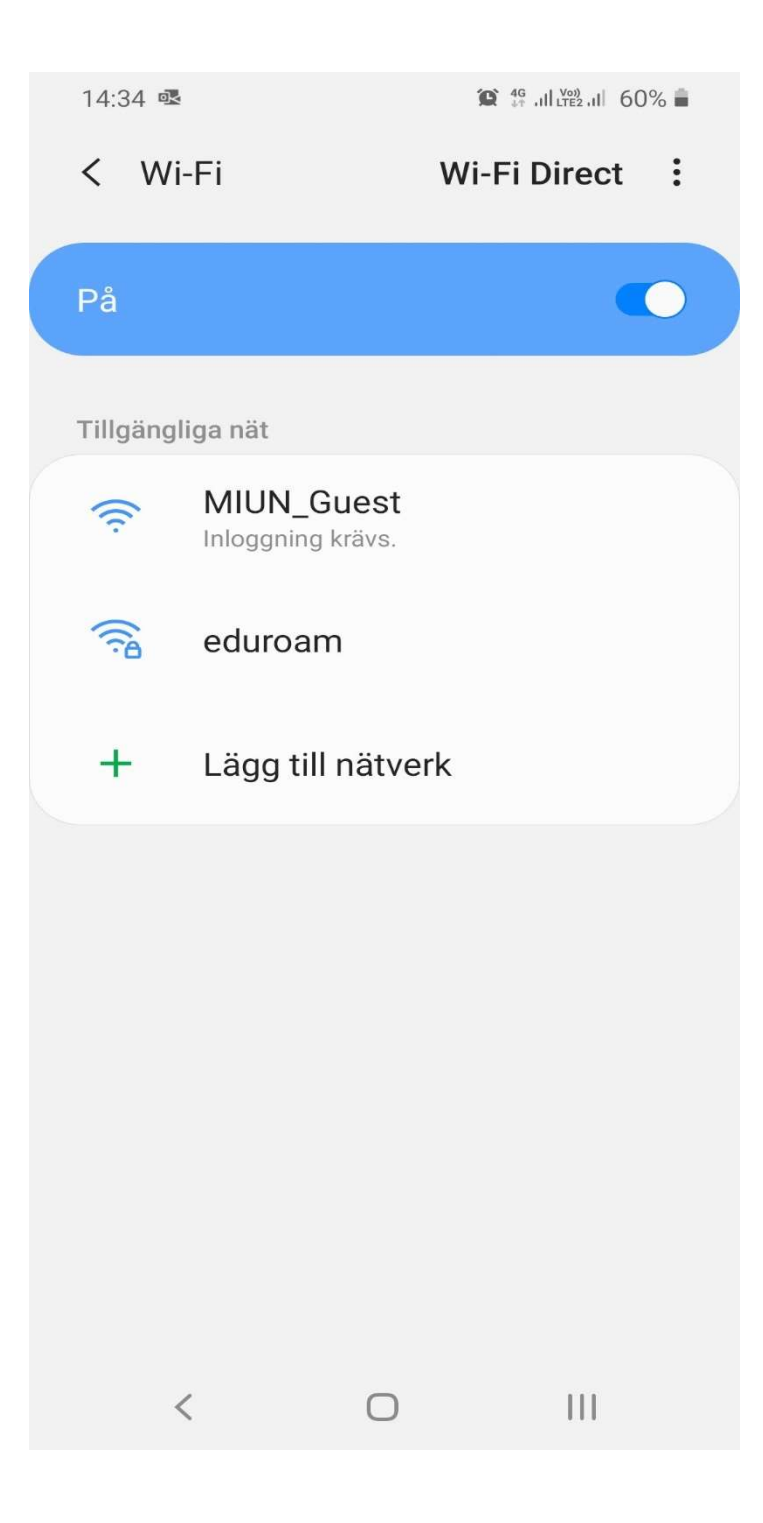

- 6. Ställ in PEAP under EAP-metod
- 7. Skriv in användarnamn@miun.se under "Identitet"
- 8. Skriv in ditt personliga Eduroam-lösenord under "Lösenord"
- 9. Ställ in "Verifiera inte" under CA-certifikat
- 10. Klicka på "Avancerat"

## 11. Ställ in MSCHAPV2 under "Fas 2-autentisering"

12. Klicka på "Spara" och därefter "Anslut"

| 14:21 🗟 🥱                                   | 😰 🖘 👫 all 🕬 at 63% 🛢 |
|---------------------------------------------|----------------------|
| Avancerat                                   |                      |
| Fas 2-autentisering                         | )                    |
| Anonym identitet                            |                      |
| IP-inställningar                            |                      |
| DHCP 🔻                                      |                      |
| Proxy                                       |                      |
| Ingen 🔻                                     |                      |
| Uppmätt nätverk<br>Identifierar automatiskt |                      |
|                                             |                      |
|                                             |                      |
|                                             |                      |
|                                             |                      |
|                                             |                      |
|                                             |                      |
| Avbryt                                      | Spara                |
| <                                           | 0                    |